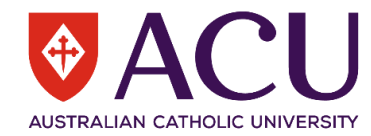

## Generating a Summary Report within riskware

A summary of the incident and hazard reports, which have been logged by each organisational or fucnctional unit or team, can be generated within **riskware**. This information can be used as a decision making tool within organisational unit or Faculty meetings (submitted at least, quarterly) and some of these treated risks (controls have been applied) may be placed on organisational unit or ACU risk registers. This capability to summarise and analyse incidents reports helps ACU to identify trends in incident data and prioritise the management of its most significant risks. This information should also be used to update Officers (a legal obligation) about hazards and risks which are present within their organisational unit.

Heads of School, Directors and Senior Officers have viewing access to the summary reports that are logged across their organisational unit or portfolio. Nominated Supervisors can view summary reports of the reports that were logged by their team members.

If Nominated Supervisors need to generate summary reports on behalf of their entire organisational unit, they should contact HR (hr@acu.edu.au/#4222) to obtain this higher level of reporting access within **riskware**.

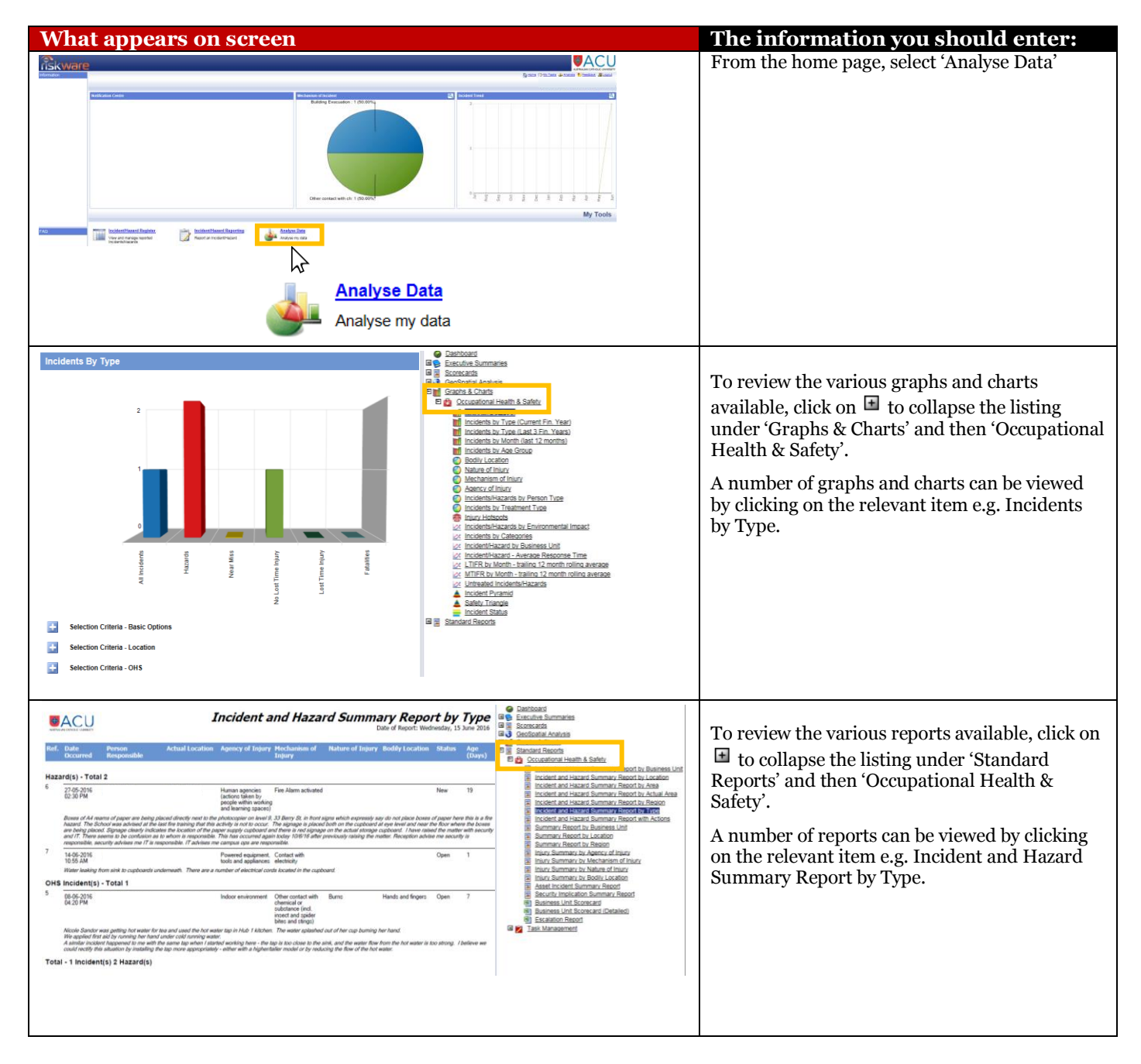

| What Appears on Screen                                                                                                    | The information you should enter                                                                                                    |
|----------------------------------------------------------------------------------------------------|----------------------------------------------------------------------------------------------------|
| <complex-block></complex-block>                                                                                                    | Some reports will require a Business Unit<br>(Organisational unit) level to be selected. The<br>levels, for a School, are classified as:<br>– Level: 1 Australian Catholic University<br>– Level 2: Provost/Deputy Vice Chancellor<br>– Level 3: Faculty<br>– Level 4: School<br>For example, if Level 3 is selected, the<br>summary report will display the details and<br>types of incident and hazard reports for each<br>Faculty.<br>To generate reports for organisational units,<br>within the Chief Operating Officer's portfolio,<br>the following options should be chosen:<br>Level 1: Australian Catholic University<br>Level 2: Chief Operations Officers<br>Level 3: Directorate<br>Level 4: Organisational unit within<br>Directorate |
| Basic   Graphs & Charts Appearance     Basic   Graphs & Charts Appearance     Basic   Tasks     WHS   ERM         Date Range         Period   - Select one V     Start period   Select start period         Dates risks occurred or identified, Dates audits assigned.                                                | For each Graph & Chart or Summary Report<br>option, the selection criteria can be altered to<br>adjust the date range, report status, risk<br>ratings e.g. greater than or equal to 'High' etc.<br>If you want to view all of these relevant<br>reports, click on the Closed box, below Status                                                                                                    |
| End Period Select end period   Date Logged   Image: Comparison of the period   Period   Start period   Select start period   Select start period   Select end period   Status   Image: Comparison of the period   Image: Comparison of the period   Image: Comparison of the period   Image: Comparison of the period |                                                                                                    |
| Custom Title (Override the default title for Graphs and Reports)                                                                                                    |                                                                                                    |